# 文藻雲端運用網站下載 Office 365 教學

### 1 安裝 Office 365 請到以下連結

文藻外語大學雲端運用網站

http://cloud.wzu.edu.tw/

### 2 複製紅色字體的帳號後再按登入

文藻雲端服務內容

目前本校所提供的文藻雲端運算服務內容如下:

#### Office 365

Office 365是微軟最新一代的雲端辦公室服務(SaaS),結合了雲端大信箱 Exchange Online、雲端文件庫 SharePoint Online、雲端會議室 Lync Online及客戶最熟悉的辦公室軟體 Office 1提供客戶橫跨電腦、手機、瀏覽器一致的最佳生產力體驗。Office 365款弯板,在更好起供救驗員工和在學學生食會的電子邮件、網站、線上文件編輯和臨存空間、IM 以及 Web 會議。本校已向Microsoft公司註冊使用導審網域@ms.wzu.edu.tw,有別於目前校内所提供的@mail.wzu.edu.tw與@student.wzu.edu.tw,這是一組全新的鄭仟信箱。 表大的差異在於本校僅扮演網址轉址與稀號建立的角色,實際的服務係由Microsoft伺服器免費提供,您可以使用Microsoft所提供給您的網路資源,如同一般的Microsoft免費服 務。教育版目前提供每個使用者1TB的容量,有關Office 365相關產品說明請參考:http://office.microsoft.com/zh-tw/academic/。 欲使用本校Office 365雲端服務之款職員生,請點選此投鈕

(帳號為職工編號)學號@ms.wzu.edu.tw、密碼與資訊服務人口網密碼相同,如當日密碼變更需待隔日系統同步後方可使用新密碼).

### 3 登入帳號及密碼

帳號:職工編號/學號@ms.wzu.edu.tw

密碼:與校務系統相同

| 登入             |     |
|----------------|-----|
| 電子郵件、電話或 Skype |     |
| 沒有帳戶嗎?建立一個吧!   |     |
| 無法存取您的帳戶嗎?     |     |
| 登入選項           |     |
|                | 下一步 |
|                |     |

# 4 右上角按鈕點開並選擇 Office 365 App 就會開始安裝

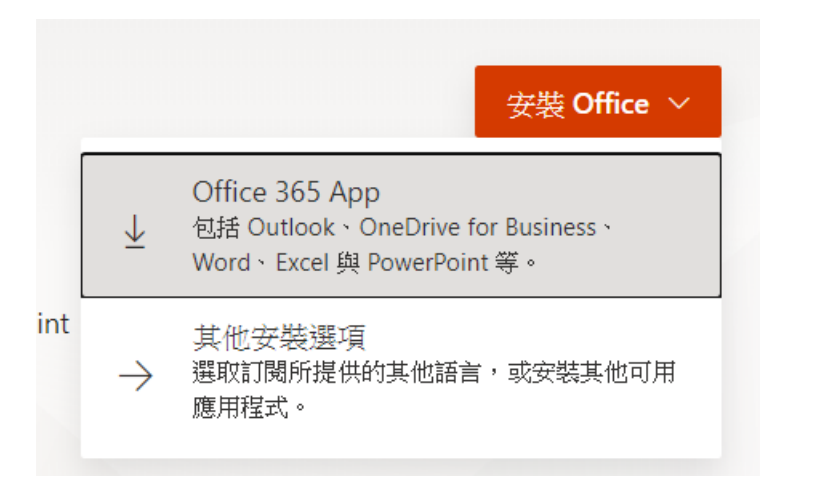

## 5等待安裝完後,開始執行安裝office365

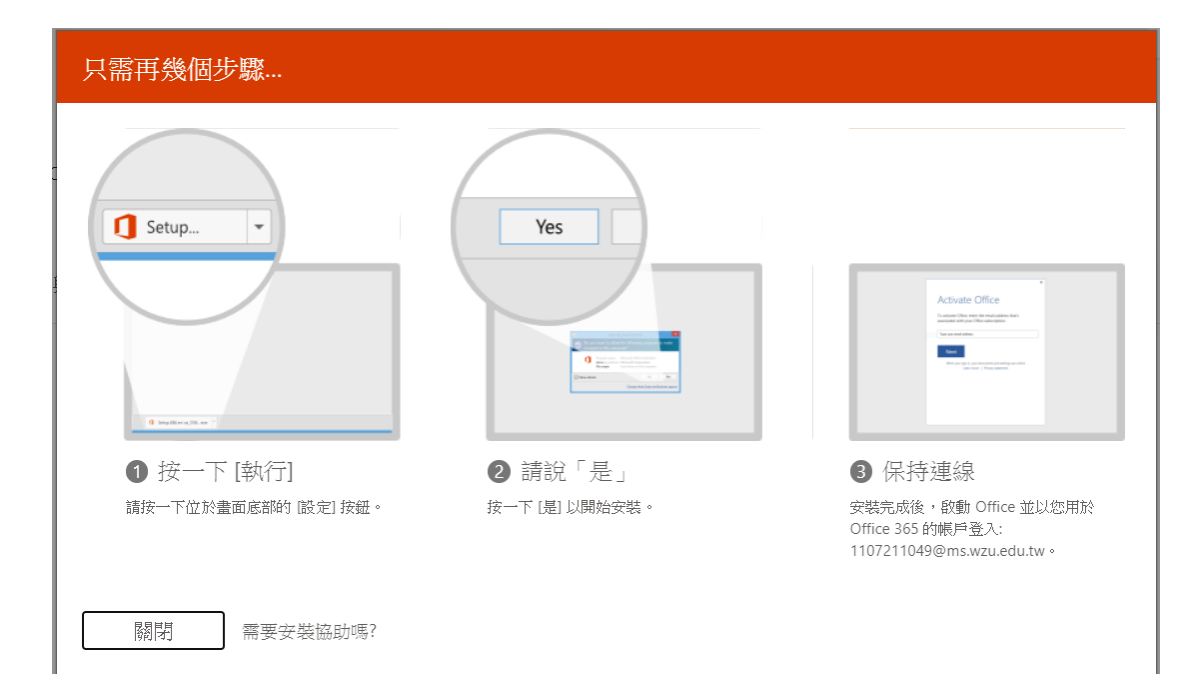